## Puis-je lire des livres Kindle sur Kobo ? Voici la méthode la plus simple !

Comment lire des livres Kindle sur Kobo ? Découvrez ici la méthode la plus simple pour transférer des livres Kindle sur Kobo.

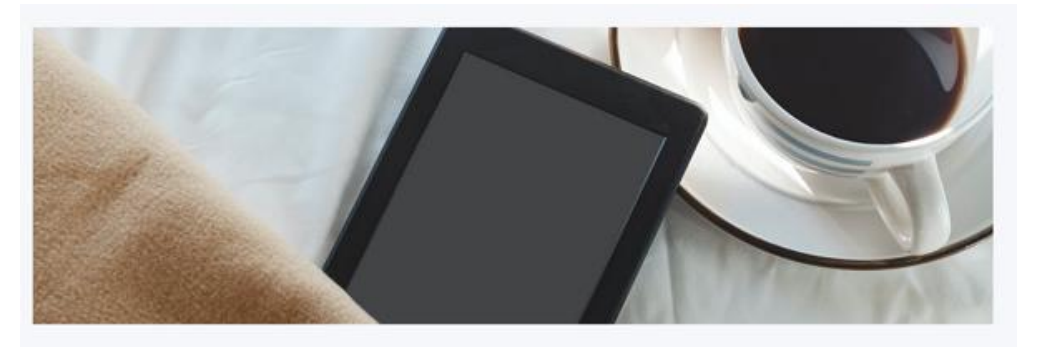

Read Kindle Books On Kobo Devices Now

**Puis-je lire des livres Kindle sur Kobo ?** C'est l'une des questions les plus fréquemment posées lorsque vous achetez des livres électroniques auprès de différents fournisseurs mais que vous vous retrouvez avec un seul lecteur de livres électroniques : le Kobo.

La réponse à cette question peut varier selon les méthodes que vous utilisez pour atteindre cet objectif.

1. Si vous téléchargez simplement des livres Kindle et les copiez ensuite sur votre Kobo, vous ne pourrez jamais lire vos livres Kindle sur Kobo, car vous ne pourrez même pas les ouvrir.

2. Si vous supprimez le DRM Kindle et convertissez les livres Kindle dans un format compatible avec Kobo, puis les transférez sur votre Kobo, vous pourrez lire les livres Kindle sur Kobo sans problème.

Permettez-moi de vous expliquer la véritable raison.

Les livres électroniques Kindle sont cryptés avec le DRM Kindle, ce qui signifie qu'ils ne peuvent être lus qu'avec des appareils Kindle autorisés ou l'application Kindle. Quant au dispositif Kobo, il ne prend en charge que les livres électroniques téléchargés depuis la boutique Kobo ou les livres électroniques sans DRM. De plus, le livre électronique gratuit doit être au format compatible avec Kobo.

C'est pourquoi j'ai dit qu'il y a deux réponses à cette question. Si vous ne savez pas comment rendre les livres Kindle compatibles avec Kobo, vous ne pourrez jamais lire les livres Kindle sur Kobo même si vous les avez transférés avec succès sur votre Kobo.

Dans la partie suivante, je partagerai la méthode la plus simple pour lire des livres Kindle sur Kobo avec des étapes détaillées.

# Étape 1. Téléchargez les livres Kindle sur votre ordinateur et supprimez le DRM Kindle

#### 1. Téléchargez les livres Kindle sur votre ordinateur.

Téléchargez les livres Kindle sur votre ordinateur en utilisant Kindle pour PC 2.4.0 ou Kindle pour Mac 1.40. Veuillez vous assurer que vous utilisez la version correcte de l'application Kindle ; sinon, vous risquez de ne pas réussir à supprimer le DRM Kindle.

*Kindle pour PC V 2.4.0 Téléchargement Kindle pour Mac V1.40 Téléchargement* 

#### 2. Téléchargez et installez Imelfin Ebook Ultimate.

**Imelfin Ebook Ultimate** est le meilleur outil de suppression de DRM et de conversion de livres électroniques qui prend en charge les ebooks achetés sur Kindle, Kobo, Google Play et d'autres grands fournisseurs d'ebooks.

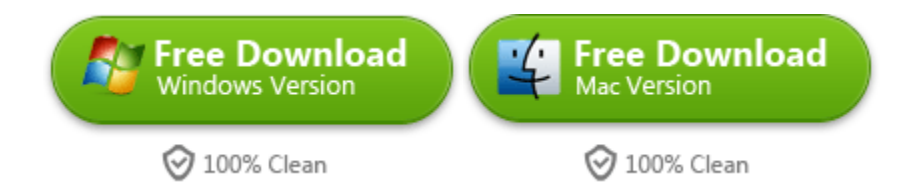

#### Fonctionnalités :

- 1. Supprimer le DRM de Kindle, Kobo, Google Play et d'autres fournisseurs de livres électroniques.
- 2. Convertir les ebooks en epub, pdf, azw3 et mobi.
- 3. La modification des métadonnées est prise en charge.
- 4. 100 % du formatage et de la qualité originaux sont conservés dans les fichiers convertis.
- 5. Détection automatique et chargement des ebooks.

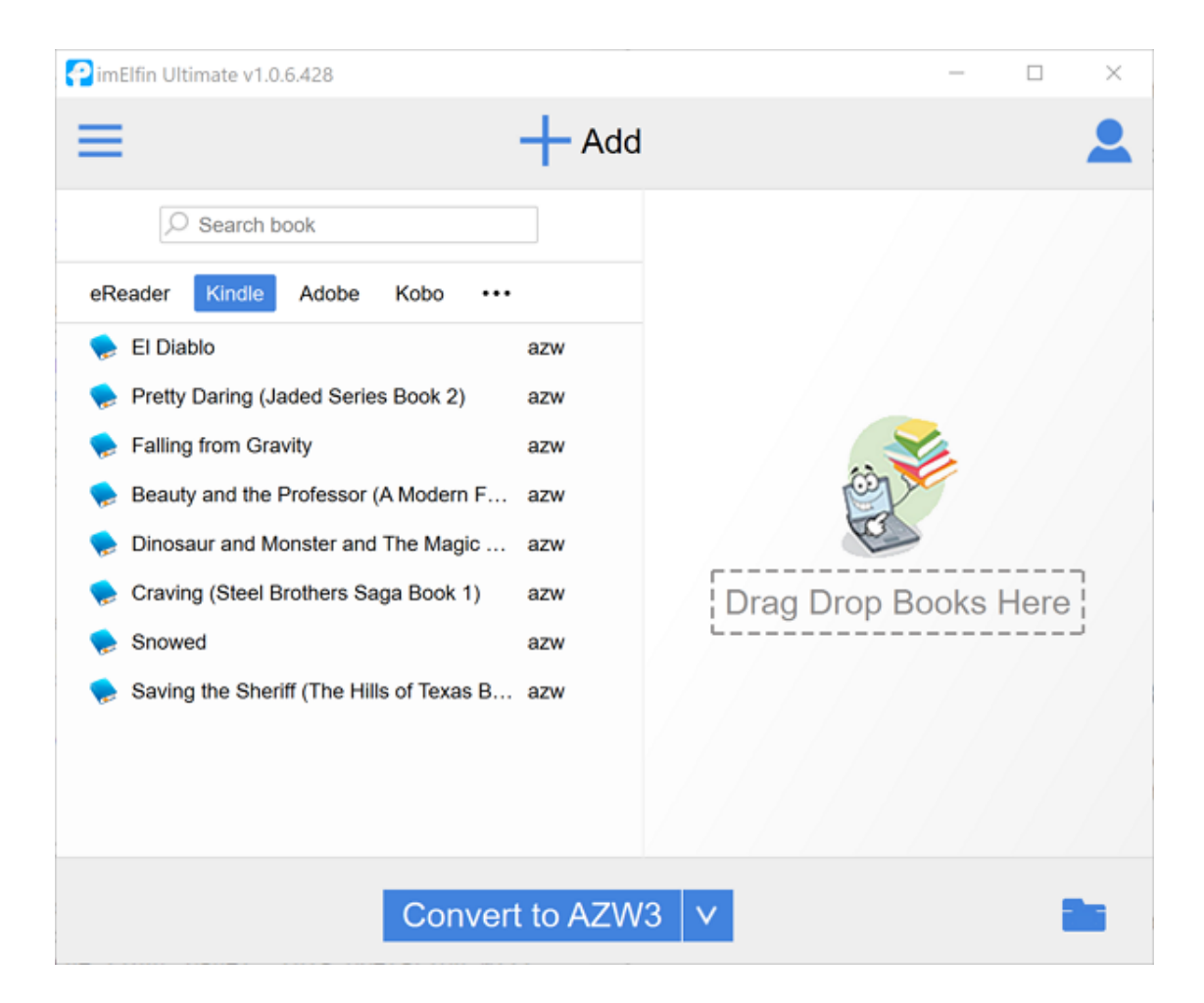

#### 3. Ajoutez les livres Kindle à Imelfin eBook Ultimate et supprimez le DRM Kindle.

Imelfin Ebook Ultimate peut détecter automatiquement et charger les ebooks, vous pouvez donc facilement trouver vos ebooks téléchargés dans le panneau de gauche. Sous l'onglet « Kindle », trouvez les livres Kindle et faites-les glisser vers le panneau de droite. Cette opération supprimera le DRM Kindle. Vous verrez « Décrypté » apparaître.

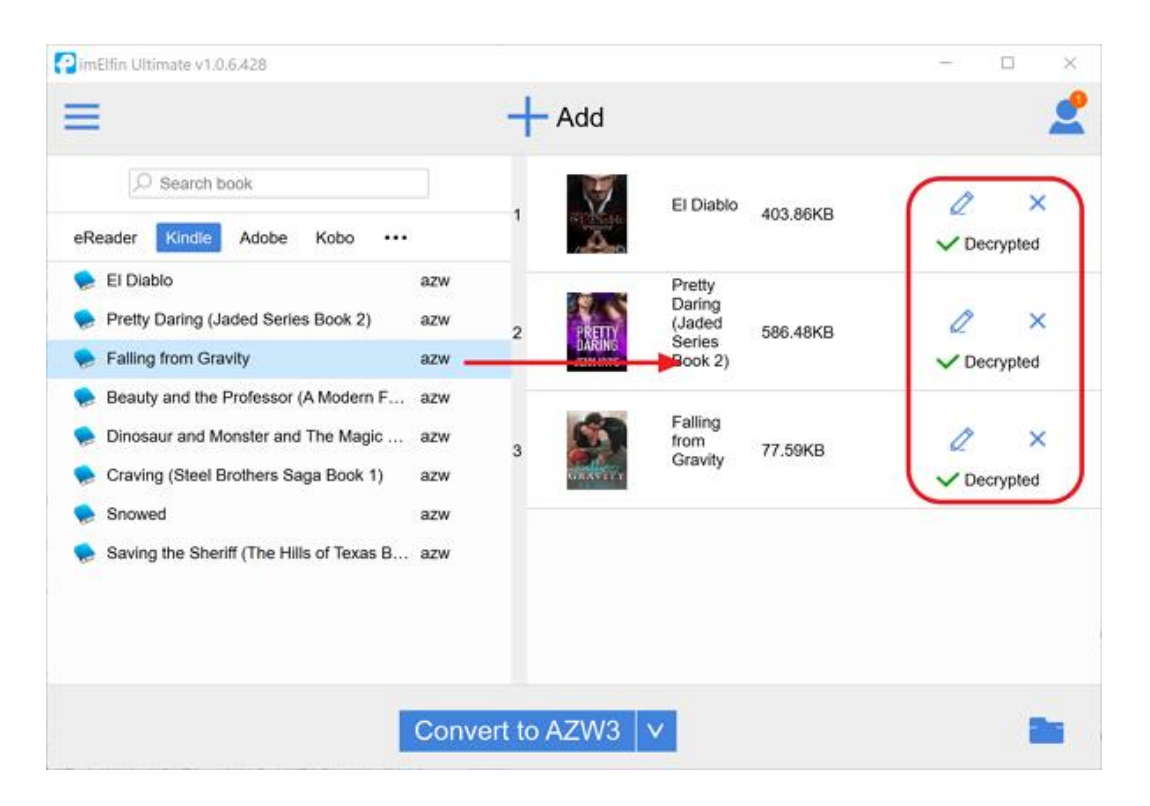

Guide détaillé pour supprimer le DRM Kindle sur un ordinateur Windows

Guide détaillé pour supprimer le DRM Kindle sur un Mac

### Étape 2. Convertir Kindle en format Kobo.

Pour lire des livres Kindle sur Kobo, nous devons convertir les livres Kindle en un format pris en charge par Kobo. L'epub est le format de livre électronique le plus largement utilisé, adopté par de nombreux fournisseurs d'ebooks, y compris Kobo.

Sélectionnez « Epub » comme format de sortie, puis cliquez sur « Convertir en epub » et attendez la conversion.

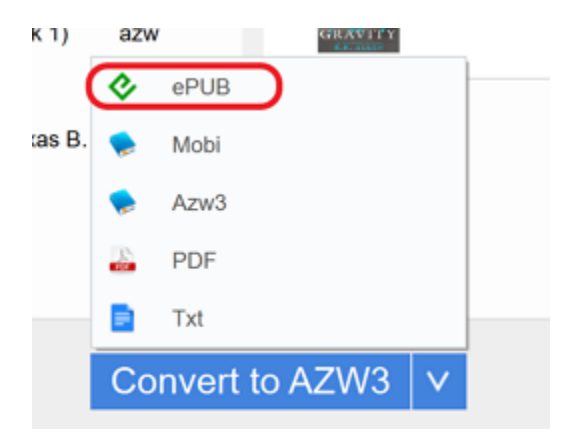

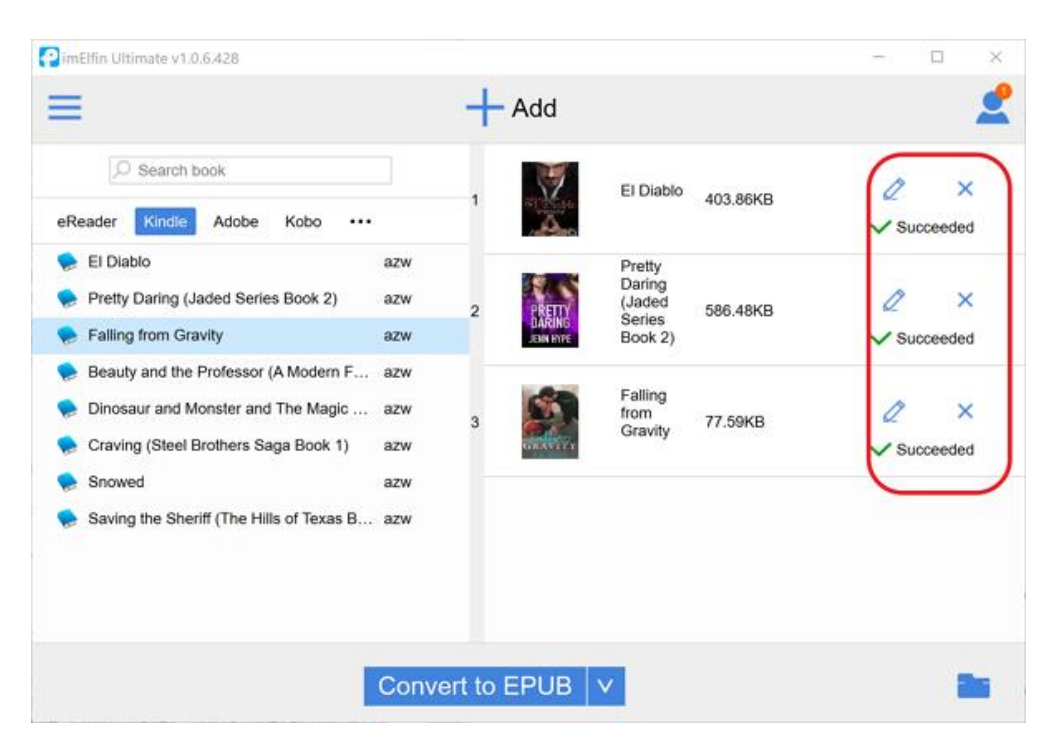

Une fois terminé, vous verrez « Réussi » à la fin du titre du livre.

## Étape 3. Transférer les epub Kindle vers le dispositif Kobo

Cliquez sur le dossier de sortie pour ouvrir le dossier contenant les livres epub convertis.

| D. | 6.428                                                                |                  |          |                                                |     | _          |        | $\times$ |
|----|----------------------------------------------------------------------|------------------|----------|------------------------------------------------|-----|------------|--------|----------|
| n  | mate – 🗆 X                                                           |                  |          |                                                |     |            |        | •        |
|    | View                                                                 |                  |          | ~ (                                            | 2   |            |        |          |
|    | Move to • X Delete •                                                 | lew Pro          | operties | Select all Select none Invert selection Select | 3   | 🖉<br>🗸 Suc | ×      |          |
| 1  | inglifie Ultimate                                                    | SimElfo Ultimate |          |                                                |     |            |        |          |
| _  |                                                                      |                  | >> Sea   | rcn ImElfin_Ultimate                           |     | 0          | ×      |          |
|    | Name Da                                                              |                  |          | Date modifie                                   | ^ * | Succ       | heheen |          |
|    | Death and the Senator_nodrm.epub 2020/11/11                          |                  |          |                                                |     | ✓ Suc      | ceeueu |          |
|    | Der Prozeß_nodrm.epub 2020/11/11                                     |                  |          |                                                |     |            |        |          |
|    | Der Schimmelreiter_nodrm.pdf 2020/11/11                              |                  |          |                                                |     | 0          | ×      |          |
|    | Die Leiden des jungen Werther_nodrm.epub 2020/11/11                  |                  |          |                                                |     | V Succee   |        |          |
|    | El Diablo.epub         2021/3/18 1                                   |                  |          |                                                |     | ✓ 300      | ceeueu |          |
|    | El Diablo_nodrm.azw 2021/3/18 1                                      |                  |          |                                                |     |            |        |          |
|    | 🚺 El ingenioso hidalgo Don Quijote de la Mancha_nodrm.pdf 2020/11/11 |                  |          |                                                |     |            |        |          |
|    | 👕 Falling from Gravity.epub                                          |                  |          | 2021/3/18 1                                    |     |            |        |          |
|    | Falling from Gravity_nodrm.azw 2021/3/18 1                           |                  |          |                                                |     |            |        |          |
|    | Pretty Daring (Jaded Series Book 2).epub 2021/3/18 1                 |                  |          |                                                |     |            |        |          |
|    | 🐤 Pretty Daring (Jaded Series B                                      | ook 2)_nodrm.    | azw      | 2021/3/18 1                                    | v I |            |        |          |
| <  |                                                                      |                  |          | >                                              |     |            |        |          |
| -  | 5.82 MB                                                              |                  |          |                                                |     |            |        |          |

Connectez ensuite votre Kobo à votre ordinateur. Faites glisser et déposez les livres epub Kindle sur votre Kobo. C'est tout. Éjectez votre dispositif Kobo et vous verrez les livres Kindle apparaître sur votre Kobo. Vous pouvez maintenant lire les livres Kindle sur Kobo.

**Note** : La version d'essai gratuite de imelfin ebook ultimate vous permet de convertir 20 % du contenu de chaque livre en format texte. Pour convertir l'intégralité du livre, vous devrez passer à la version complète.

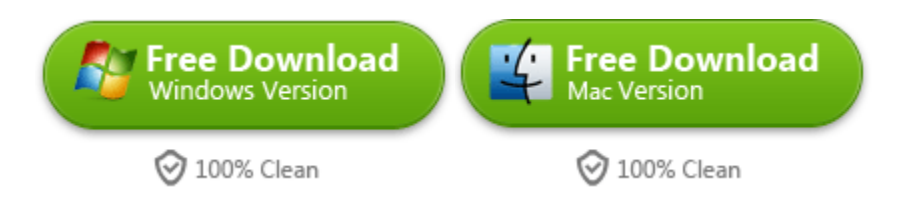

This PDF is generated upon https://www.imelfin.com/puis-je-lire-des-livres-kindle-sur-kobo.html, and the original author is imelfin.